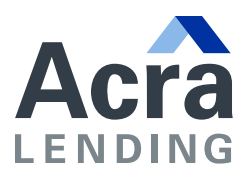

## AMENDING BROKER FLYERS WITH INFO, LOGO AND PHOTO

 Download the Broker pdf you wish to amend. Open document using <u>Adobe Acrobat</u>; and add 'Broker Name', 'Title', 'Phone', 'Email' and 'NMLS#' details to flyer by clicking into shaded boxes at bottom of flyer.

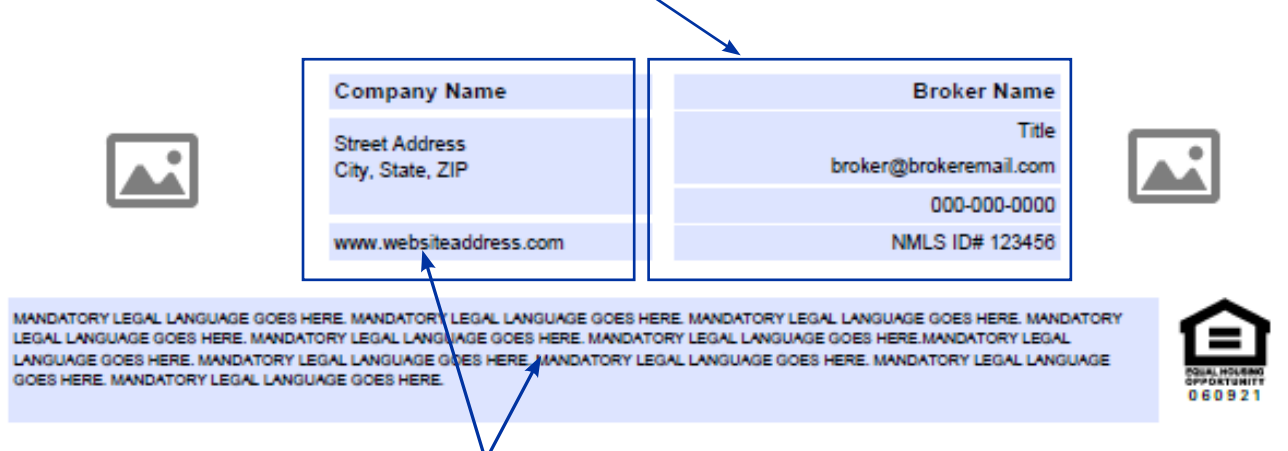

- 2. Repeat by adding 'Company Name', 'Address', 'Website' and 'Legal Language'.
- 3. Click on the 🖾 icon next to the *Company Information*. Click on **'Browse...'** to select the logo/image you'd like to attach.

|                                                                                                    |                                           |                        |              |                   | Select Image                                                                                                    | ×           |
|----------------------------------------------------------------------------------------------------|-------------------------------------------|------------------------|--------------|-------------------|----------------------------------------------------------------------------------------------------|-------------|
|                                                                                                    |                                           |                        | Select Image | ×                 | Section and the section of the section of the secti |             |
|                                                                                                    |                                           |                        | File:        | Browse            | File: /C/Users/Johnn/Desktop/ACRA V                                                                                                    | Browse      |
|                                                                                                    |                                           | Company Name           | ,            | Clear Image       |                                                                                                    | Clear Image |
|                                                                                                    | _                                         | Street Address         | Sample       | <u>Creat mage</u> | Sample                                                                                                    |             |
|                                                                                                    |                                           | City, State, ZIP       |              |                   |                                                                                                    |             |
|                                                                                                    |                                           | www.websiteaddress.com |              |                   |                                                                                                    |             |
|                                                                                                    |                                           | 1                      |              |                   |                                                                                                    |             |
| MANDATORY LEGAL LANGUAGE GOES HERE, MANDATORY LEGAL LANGUAGE GOE<br>LEGAL LANGUAGE GOES HERE, MANDATORY LEGAL LANGUAGE GOES HERE, MAN |                                           |                        |              |                   | ACIO                                                                                                    |             |
| GOES HERE. MAND                                                                                                    | IERE. MANDATORY LEG<br>ATORY LEGAL LANGUA | GE GOES HERE.          |              |                   |                                                                                                    |             |
|                                                                                                    |                                           |                        |              |                   |                                                                                                    | G           |
| _                                                                                                    |                                           |                        |              |                   |                                                                                                    |             |
|                                                                                                    |                                           |                        |              |                   |                                                                                                    |             |
|                                                                                                    |                                           |                        |              |                   | 1 out                                                                                                    | of 1 images |
|                                                                                                    |                                           |                        | ОК           | Cancel            | ОК                                                                                                    | Cancel      |
|                                                                                                    |                                           |                        |              |                   |                                                                                                    |             |
|                                                                                                    |                                           |                        |              |                   |                                                                                                    |             |
|                                                                                                    |                                           |                        |              | -                 |                                                                                                    |             |
| 4. Once in                                                                                                    | nage is se                                | elected, click on 'O   | К'           |                   |                                                                                                    |             |

5. Locate the 🖾 icon next to the *Broker Information* and repeat steps #3 & #4 to attach profile image.

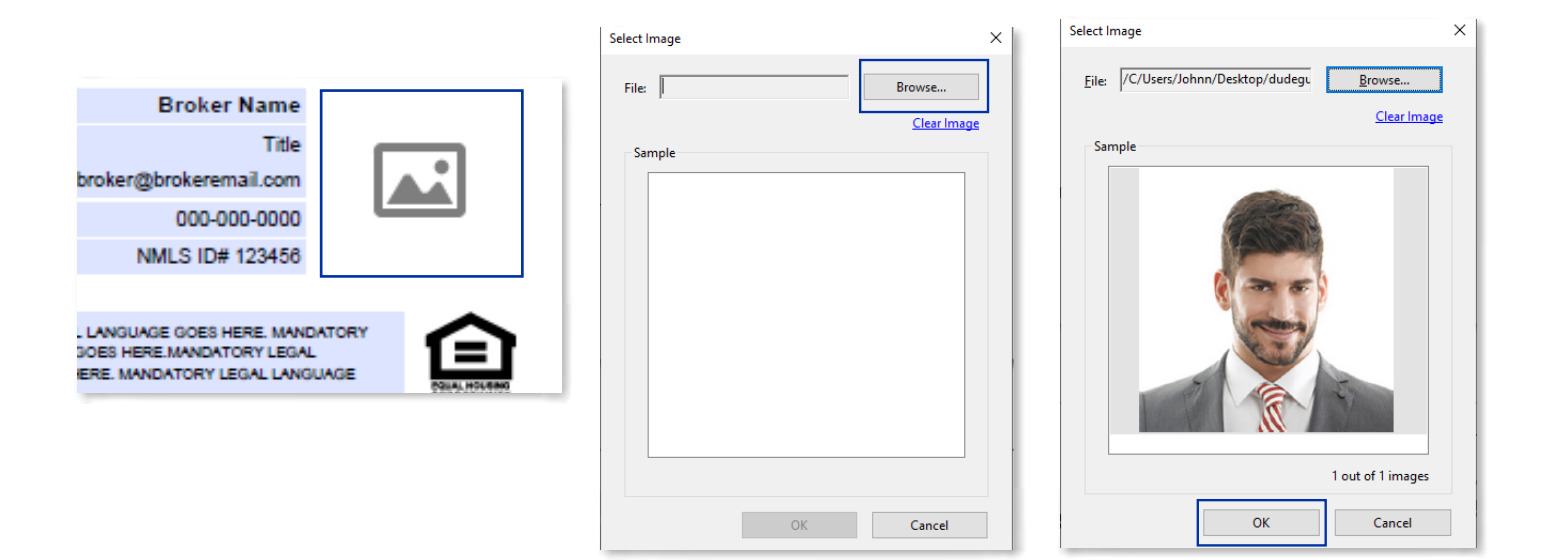

6. Save PDF document.

## SUGGESTED TIPS

- 1. For quality purposes, use images at medium-to-high resolution (ie. Image size at 500x500 pixels or larger). Low resolution images are oftentimes poor in quality, affecting images to appear blurry/pixelated.
- 2. Suggested image size dimension ratio should be at or close to 1:1 (Square).

If the image is either too wide or too tall, utilize the **Crop** tool from the **Photos** or **Snip & Sketch** apps on your PC.

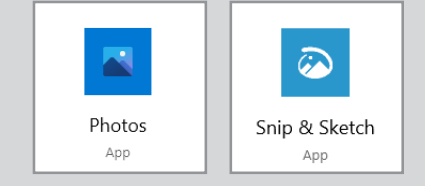

- 3. Please keep the profile images professional (ie. appropriately dressed in business casual attire, neutral light background, smile).
- 4. Please do not provide photos showing inappropriate clothing (tanks tops, bikinis, etc), pouting, or making any hand gestures.